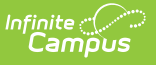

## Birth to Three Participant Demographic Report (Illinois)

Last Modified on 07/30/2025 1:03 pm CDT

<u>Report Logic | Report Editor | Generate the Errors and Warnings Report | Generate the B-3</u> <u>Caregiver Report | Report Layout</u>

#### Tool Search: Birth to 3 Year Participant Demographic Report

The Birth to Three Participant Demographic Report collects information on the caregivers assigned to students who have Birth to 3 Records.

| Birth to 3                                                                                                    | Participant Demographic Report 🖈                                                                                                    | Reporting > IL State Reporting > Birth to 3 Participant Demographic Repo                                                                                                    |
|----------------------------------------------------------------------------------------------------|----------------------------------------------------------------------------------------------------|----------------------------------------------------------------------------------------------------|
| Birth to 3 Part                                                                                                    | icipant Demographic Report                                                                                                    |                                                                                                    |
| The IL Birth to<br>selected caler                                                                                                    | 3 Participant Demographic Report will pull information on caregivers that are tied to all B-3 st<br>dar and start and end dates AND have/had an active B-3 record within the dates on the extra<br>data and start and end dates AND have/had an active B-3 record within the dates on the extra<br>data and start and end dates AND have/had an active B-3 record within the dates on the extra<br>data and start and end dates AND have/had an active B-3 record within the dates on the extra<br>data and start and end dates AND have/had an active B-3 record within the dates on the extra<br>data and start and end dates AND have/had an active B-3 record within the dates on the extra<br>data and start and end dates AND have/had an active B-3 record within the dates on the extra<br>data and start and end dates AND have/had an active B-3 record within the dates on the extra<br>data and start and end dates AND have/had an active B-3 record within the dates on the extra<br>data and start and end dates AND have/had an active B-3 record within the dates on the extra<br>data and start and end dates AND have/had an active B-3 record within the dates on the extra<br>data and be active B-3 record within the dates on the extra<br>data and be active B-3 record within the dates on the extra<br>data and be active B-3 record within the dates on the extra<br>data and be active B-3 record within the dates on the extra<br>data and be active B-3 record within the dates on the extra<br>data and be active B-3 record within the dates on the extra<br>data and data and be active B-3 record within the dates on the extra<br>data and data and | tudents that have/had an active enrollment within the<br>ct editor.                                                                                                    |
| Extract Optio<br>Report Type<br>File identifier<br>Start Date<br>End Date<br>Report<br>Protected<br>identifies<br>Format<br>Ad Hoc Filter<br>Strip<br>Apostrophes | ns B-3 Caregiver Report    B-3 Caregiver Report                                                                                                    | Select Calendars Which calendar(s) would you like to include in the report?  active year  isit by school isit by school isit by year  24-25 Adams ALT SRV SCHL 24-25 Carler Fre-K XM 24-25 Carler Fre-K Full Day 24-25 Carler Fre-K Full Day 24-25 Carler Fre-K FM 24-25 Davis ALT SRV SCHL 24-25 Davis ALT SRV SCHL 24-25 Davis |
|                                                                                                    | Birth to 3 Participant D                                                                                                    | 24-25 Harrison ALT SRV SCHL                                                                                                    |

# **Report Logic**

Students must have the following in order to be included on the report:

- An active enrollment record (either Primary, Partial, or Special Education) in **State Grade Level 00** during the dates selected in the extract editor within the selected calendar.
- A Birth to 3 record that falls within the start dates entered on the extract editor.
- A Caregiver selected on the Birth to 3 record.

If the student has more than one record that meets the above requirement, the most recent record is based on the start date.

If there are multiple Birth to 3 records but no caregiver is selected, the student does not report.

If there are multiple caregivers for a student, the student reports multiple times on the report, once for each caregiver.

If a caregiver is assigned to multiple students, that caregiver also reports multiple times.

State Excluded students and students considered No Show do not report.

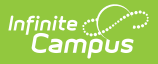

# **Report Editor**

The following fields are available for selection.

| Field                             | Description                                                                                                    |  |  |  |  |
|-----------------------------------|----------------------------------------------------------------------------------------------------|--|--|--|--|
| Report Type                       | Selection indicates what the Demographic Report generates. Select either the <b>B-3 Caregiver Report</b> or the <b>Errors and Warnings Report</b> .                                                                                                    |  |  |  |  |
| File Identifier                   | Indicates the 3-digit number attached to the end of the file name and is used to differentiate the file from the other files generated.                                                                                                    |  |  |  |  |
| Start Date                        | First date that should be included on the report to return caregiver<br>information. This date is auto-populated with the start date of the calendar<br>selected in the Campus toolbar. Dates are entered in <i>mmddyy</i> format or can<br>be selected by using the calendar icon.                                                |  |  |  |  |
| End Date                          | Last date that should be included on the report to return caregiver<br>information. This date is auto-populated with the end date of the calendar<br>selected in the Campus toolbar. Dates are entered in <i>mmddyy</i> format or can<br>be selected by using the calendar icon.                                                   |  |  |  |  |
| Report<br>Protected<br>Identities | When marked, student identity information (last name, first name, etc.) reports from the Protected Identity Information fields.                                                                                                    |  |  |  |  |
| Format                            | The report can be generated in HTML, Fixed Width or Comma Delimited (state format).                                                                                                    |  |  |  |  |
| Ad hoc Filter                     | If desired, the student set can be limited to only those students included on<br>an ad hoc filter.                                                                                                    |  |  |  |  |
| Strip<br>Apostrophes              | <ul> <li>When marked, the following marks are removed from student names and other reported data:</li> <li>Apostrophes ('), Commas (,), Periods (.)</li> <li>Umlaut (Ö)</li> <li>Tilde (Ñ)</li> <li>Grave Accents (Ò), Acute Accents (Ó)</li> <li>Circumflex (Ô)</li> <li>When not marked, these marks are not removed.</li> </ul> |  |  |  |  |
| Calendar                          | Only one calendar can be selected for this report. The calendar selected in<br>the Campus toolbar is auto-selected. Calendars can be selected by active<br>year, school, or year.                                                                                                    |  |  |  |  |
| Report<br>Generation              | The report can be marked to generate immediately using the <b>Generate</b><br><b>Report</b> button or at a later time using the <b>Submit to Batch</b> button. See the<br><u>Batch Queue</u> information for additional guidance.                                                                                                  |  |  |  |  |

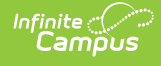

### Generate the Errors and Warnings Report

- 1. Select Errors and Warnings from the Report Type field.
- 2. Enter the File Identifier number.
- 3. Enter the **Start Date** of the report.
- 4. Enter the **End Date** of the report.
- 5. If desired, mark the Report Protected Identities checkbox.
- 6. Select the desired **Format** of the report.
- 7. If desired, select an Ad hoc Filter.
- 8. If desired, mark the Strip Apostrophes checkbox.
- 9. Select a Calendar from which to report the Birth to Three Caregiver information.
- 10. Click the **Generate Extract** button to display the report immediately, or use the Submit to Batch button to choose when the results display.

The Errors and Warnings Report lists the following:

- Caregivers are missing required reporting information.
- Students who have Birth to Three records but are not assigned caregivers.

Correct these issues before submitting the information to the state.

| Header Reco                                                               | rds:1                                                                                                    |                   |                    |                      |        |   |  |  |
|---------------------------------------------------------------------------|----------------------------------------------------------------------------------------------------|-------------------|--------------------|----------------------|--------|---|--|--|
| FileTy                                                                    | pe TotalRecor                                                                                                | ds                | FileName           | File                 | Date   | I |  |  |
| Caregiver De                                                              | mographic 0                                                                                                  | Caregiver_Warning | _31070300026_03302 | 015_001.html 03/3    | 0/2015 | 5 |  |  |
| Warning 01: 1                                                             | Varning 01: The following B-3 Caregivers are missing one or more piece(s) of required reporting information. |                   |                    |                      |        |   |  |  |
| Number of R                                                               | ecords:5                                                                                                    |                   |                    |                      |        |   |  |  |
| StudentNum                                                                | ber B3StudentName                                                                                            | CaregiverLastName | CaregiverFirstName | MissingField         | s      |   |  |  |
| 123456                                                                    | Student, Arthur                                                                                              | Parent            | Francis            | Race Ethnicity       |        | 1 |  |  |
| 234567                                                                    | Student, Beth                                                                                                | Parent            | George             | Race Ethnicity       |        |   |  |  |
| 345678                                                                    | Student, Cameron                                                                                             | Parent            | Heather            | Race Ethnicity, Birt | h Date |   |  |  |
| 456789                                                                    | Student, Deena                                                                                               | Parent            | Ivan               | Race Ethnicity, Birt | h Date |   |  |  |
| 567890                                                                    | Student, Elias                                                                                               | Parent            | Jemimah            | Race Ethnicity, Birt | h Date |   |  |  |
| Warning 02: The following B-3 Records have no caregiver assigned to them. |                                                                                                    |                   |                    |                      |        |   |  |  |
| Number of R                                                               | ecords:29                                                                                                    |                   |                    |                      |        |   |  |  |
| StudentNum                                                                | ber B3StudentNa                                                                                              | ne                |                    |                      |        |   |  |  |
| 678901                                                                    | Student, Karl                                                                                                |                   |                    |                      |        |   |  |  |
| 789012                                                                    | Student, Louisa                                                                                              |                   |                    |                      |        |   |  |  |
| 890123                                                                    | Student, Matt                                                                                                |                   |                    |                      |        |   |  |  |
|                                                                           | Student Nellie                                                                                               |                   |                    |                      |        |   |  |  |
| 901234                                                                    | Student, Iveme                                                                                               |                   |                    |                      |        |   |  |  |

Birth to 3 Participant Warning Report

## **Generate the B-3 Caregiver Report**

- 1. Select B-3 Caregiver Report Type from the Report Type field.
- 2. Enter the File Identifier number.
- 3. Enter the Start Date of the report.
- 4. Enter the End Date of the report.

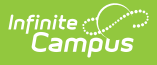

- 5. If desired, mark the **Report Protected Identities** checkbox.
- 6. Select the desired Format of the report.
- 7. If desired, select an Ad hoc Filter.
- 8. If desired, mark the **Strip Apostrophes** checkbox.
- 9. Select a **Calendar** from which to report the Birth to Three Caregiver information.
- 10. Click the **Generate Extract** button to display the report immediately, or use the Submit to Batch button to choose when the results display.

| Header Records:1         FileName         FileDate         RCDTS           FileType         TotalRecords         FileName         FileDate         RCDTS           Birth to Three Caregiver 1         [Caregiver_Demographic_31045300026_02142022_001 html]02/14/2022]\$10453000260000         RCDTS |                                         |                   |                    |                       |                                  |                                                  |                     |        |
|----------------------------------------------------------------------------------------------------|-----------------------------------------|-------------------|--------------------|-----------------------|----------------------------------|--------------------------------------------------|---------------------|--------|
| StudentID SAPID StudentsLas                                                                                                    | : Kecords:1<br>stName StudentsFirstName | StudentsBirthdate | RCDTSforHomeSchool | RCDTSforServingSchool | Caregivers Relationship To Child | CaregiversSISStudentID                           | CaregiversFirstName | Caregi |
| 123456789 123456 Student                                                                                                    | Arlo                                    | 04/28/2019        | 310453000263001    | 310453000263001       | 05                               | en eg. et es es es es es es es es es es es es es | Amber               | Staff  |
|                                                                                                    |                                         |                   |                    |                       |                                  |                                                  |                     |        |
|                                                                                                    |                                         |                   |                    |                       |                                  |                                                  |                     |        |
|                                                                                                    |                                         |                   |                    |                       |                                  |                                                  |                     | _      |
| Birth to 3 Caregiver's Report - HTML Format                                                                                                    |                                         |                   |                    |                       |                                  |                                                  |                     |        |

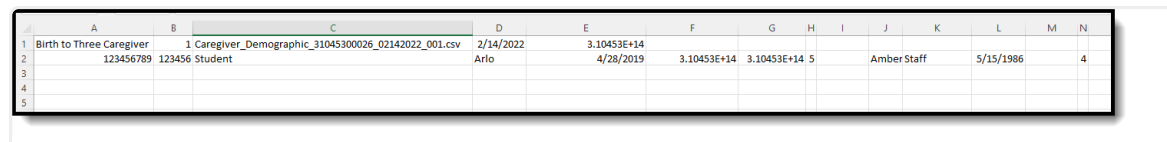

Birth to 3 Caregiver's Report - State Format (Comma Delimited)

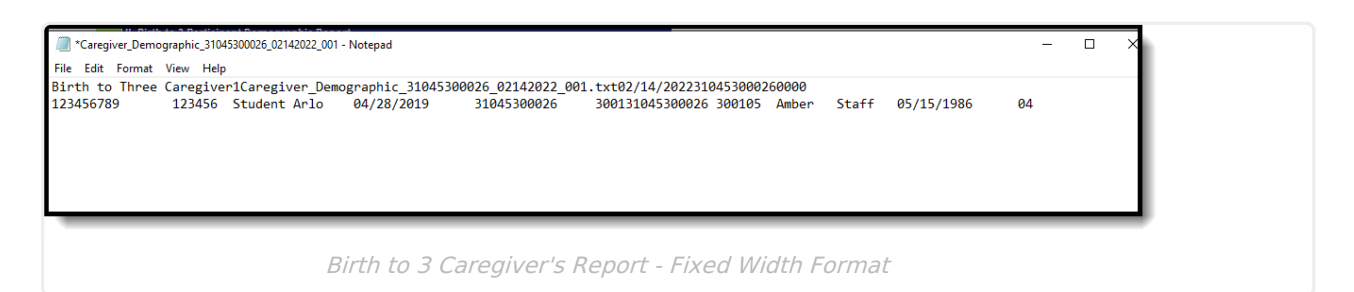

# **Report Layout**

#### **Report Header**

| Element          | Description                                                                                                    | Location |
|------------------|----------------------------------------------------------------------------------------------------|----------|
| File Type        | The name of the extract being generated.<br>Always reports a value of <i>Birth to Three</i><br><i>Caregiver</i> .         | N/A      |
| Total<br>Records | The total number of records included in the report.                                                                       | N/A      |
| File Name        | Caregiver_Demographic_RCDT or District<br>Name_Date (mmddyyy)_File Identifier (i.e.,<br>500821040020000_06222005_001.txt) | N/A      |
| File Date        | Date the report was generated.                                                                                            | N/A      |

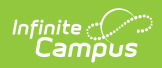

| Element | Description                                                                                                    | Location                                                                                                    |
|---------|----------------------------------------------------------------------------------------------------|----------------------------------------------------------------------------------------------------|
| RCDTS   | The Region-County-District-Type-School code<br>that uniquely identifies the school generating<br>the extract.<br><i>RRCCCDDDDDTTSSSS, 15 characters</i> | School & District Settings ><br>District Information > State<br>District Number, Type, Region<br>Number, County; School &<br>District Settings > School<br>Information > State School<br>Number |
|         |                                                                                                    | District.districtID;<br>District.county;<br>District.region;<br>School.number                                                                                                    |

#### Report

| Data Element           | Description                                                                                                    | Location                                                                                                    |  |  |  |
|------------------------|----------------------------------------------------------------------------------------------------|----------------------------------------------------------------------------------------------------|--|--|--|
| Student ID             | Reports the student's state ID.<br><i>Numeric, 9 digits</i>                                                           | Census > People > Demographics > Person<br>Identifiers > Student State ID<br>Person.stateID                  |  |  |  |
| SAP ID                 | Reports the student's local<br>student number.<br><i>Numeric, 9 digits</i>                                            | Census > People > Demographics > Person<br>Identifiers > Student Number<br>Person.studentNumber              |  |  |  |
| Student's Last<br>Name | Student's legal last name.<br>When the Report Protected<br>Identities checkbox is marked<br>on the report editor, the | Census > People > Identity Information ><br>Last Name<br>Identity.lastName                                   |  |  |  |
|                        | student's last name reports<br>from the Legal Last Name field<br>if populated.<br><i>Alphanumeric, 30 characters</i>  | Census > People > Identities > Protected<br>Identity Information > Legal Last Name<br>Identity.legalLastName |  |  |  |

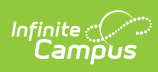

| Data Element                   | Description                                                                                                    | Location                                                                                                    |
|--------------------------------|----------------------------------------------------------------------------------------------------|----------------------------------------------------------------------------------------------------|
| Student's First<br>Name        | Student's legal first name.<br>When the Report Protected<br>Identities checkbox is marked<br>on the report editor, the<br>student's first name reports<br>from the Legal First Name<br>field if populated.<br><i>Alphanumeric, 30 characters</i> | Census > People > Identity Information ><br>First Name<br>Identity.firstName<br>Census > People > Identities > Protected<br>Identity Information > Legal First Name                                                                                                    |
| Student's<br>Birth date        | Student's date of birth.<br>Date field, 10 characters<br>(MM/DD/YY)                                                                                                    | Census > People > Demographics > Person<br>Information > Birthdate<br>Identity.birthDate                                                                                                    |
| RCDTS for<br>Home School       | The Region-County-District-<br>Type-School code that<br>uniquely identifies the school<br>generating the extract.<br><i>RRCCCDDDDDTTSSSS, 15</i><br><i>characters</i>                                                                            | School & District Settings > District<br>Information > State District Number, Type,<br>Region Number, County; School & District<br>Settings > School Information > State<br>School Number<br>District.districtID<br>District.county<br>District.region<br>School.number                                                                                                    |
| RCDTS for<br>Serving<br>School | The Region-County-District-<br>Type-School code that<br>uniquely identifies the school<br>generating the extract.<br><i>RRCCCDDDDDTTSSSS, 15</i><br><i>characters</i>                                                                            | Student Information > General ><br>Enrollments > State Reporting Fields ><br>Serving District, Serving School<br>Enrollment.servingSchool<br>School & District Settings > District<br>Information > State District Number, Type,<br>Region Number, County; School & District<br>Settings > School Information > State<br>School Number<br>District.districtID<br>District.county<br>District.region<br>School.number |

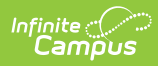

| Data Element                            | Description                                                                                                    | Location                                                                                                    |
|-----------------------------------------|----------------------------------------------------------------------------------------------------|----------------------------------------------------------------------------------------------------|
| Caregiver's<br>Relationship<br>to Child | Reports the relationship of the caregiver to the student. See the <u>Birth to Three Years</u> article for a list of options.<br><i>Numeric, 2 characters</i>                                                                                       | Student Information > General > Birth to 3<br>> Birth to 3 Caregiver > Relationship<br>ILBirthto3Caregiver.relationship                                                                        |
| Caregiver's<br>SIS Student ID           | Reports the caregiver student<br>ID number assigned in ISBE.<br><i>Numeric, 9 digits</i>                                                                                                    | Census > People > Demographics > Person<br>Identifiers > Student State ID<br>Person.stateID                                                                                                    |
| Caregiver's<br>First Name               | Caregiver's legal first name.<br>When the Report Protected<br>Identities checkbox is marked<br>on the report editor, the<br>student's first name reports<br>from the Legal First Name<br>field if populated.<br><i>Alphanumeric, 30 characters</i> | Census > People > Identity Information ><br>First Name<br>Identity.firstName<br>Census > People > Identities > Protected<br>Identity Information > Legal First Name<br>Identity.LegalfirstName |
| Caregiver's<br>Last Name                | Caregiver's last name.<br>When the Report Protected<br>Identities checkbox is marked<br>on the report editor, the last<br>name reports from the Legal<br>Last Name field if populated.<br><i>Alphanumeric, 30 characters</i>                       | Census > People > Identity Information ><br>Last Name<br>Identity.lastName<br>Census > People > Identities > Protected<br>Identity Information > Legal Last Name<br>Identity.legalLastName     |
| Caregiver's<br>Birth Date               | Caregiver's date of birth.<br>Date field, 10<br>characters (MM/DD/YYYY)                                                                                                    | Census > People > Demographics > Person<br>Information > Birthdate<br>Identity.birthDate                                                                                                    |
| Caregiver's<br>Race                     | General racial category of the caregiver.<br><i>Numeric, 2 characters</i>                                                                                                    | Census > People > Demographics > Person<br>Information > Federal Race<br>Identity.raceEthnicity                                                                                                |

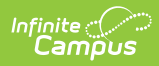

| Data Element                         | Description                                                                                                    | Location                                                                                                    |
|--------------------------------------|----------------------------------------------------------------------------------------------------|----------------------------------------------------------------------------------------------------|
| Caregiver's<br>Education<br>Received | Reports the level of education<br>of the caregiver. See the <u>Birth</u><br><u>to Three Years</u> article for a list<br>of options.<br><i>Numeric, 2 characters</i>           | Student Information > General > Birth to 3<br>> Birth to 3 Caregiver > Educational<br>Background<br>ILBirthto3Caregiver.educationalBackground |
| Caregiver's<br>Employment<br>Status  | Reports the current<br>employment status of the<br>caregiver. See the <u>Birth to</u><br><u>Three Years</u> article for a list of<br>options.<br><i>Numeric, 2 characters</i> | Student Information > General > Birth to 3<br>> Birth to 3 Caregiver > Employment<br>Status<br>ILBirthto3Caregiver.employment Status          |